## Справочник по работе с сервлетами (Eclipse)

Существует множество интегрированных сред разработки (ИСР) подходящих для наших задач, но наиболее популярные – это *Eclipse* и *IntelliJ IDEA* от *JetBrains*. Мы рассмотрим первую (так как она является бесплатной). Для скачивания ИСР *Eclipse* нужно перейти по данной ссылке:

https://www.eclipse.org/downloads/

После скачивания запускаем скачанный исполняемый файл. Выбираем расширенную «*Eclipse IDE for Enterprise Java Developers*» версию. Данные действия показаны на рисунке 1.

| eclip     | seinstaller by Comph                                                                                                    | ×      |
|-----------|----------------------------------------------------------------------------------------------------|--------|
| type filt | ter text                                                                                                    | Q      |
| <b>8</b>  | Eclipse IDE for Java Developers<br>The essential tools for any Java developer, including a Java IDE, a Git client, XML Editor, Mylyn, Maven and Gradle integration                                                                                                    | ^      |
|           | Eclipse IDE for Enterprise Java Developers<br>Tools for Java developers creating Enterprise Java and Web applications, including a Java IDE, tools for Enterprise Java, JPA, JSI<br>Mylyn, Maven, Git and more.<br>Click here to file a bug against Eclipse Web Tools Platform. | Ξ,     |
| œ         | Eclipse IDE for C/C++ Developers<br>An IDE for C/C++ developers with Mylyn integration.                                                                                                    |        |
| ß         | Eclipse IDE for JavaScript and Web Developers<br>The essential tools for any JavaScript developer, including JavaScript, HTML, CSS, XML languages support, Git client, and Mylyr                                                                                                | ۱.     |
|           | Eclipse IDE for PHP Developers<br>The essential tools for any PHP developer, including PHP language support, Git client, Mylyn and editors for JavaScript, HTML,<br>CSS and XML.                                                                                                |        |
|           | Eclipse IDE for Eclipse Committers<br>Package suited for development of Eclipse itself at Eclipse.org; based on the Eclipse Platform adding PDE, Git, Marketplace<br>Client, source code and developer documentation.                                                           | ,<br>, |

Рисунок 1 – Выбор версии

Выбираем путь установки, как показано на рисунке 2.

| eclipseinsta                                  | ler <sub>by Oomph</sub>                                                                                                    |
|-----------------------------------------------|----------------------------------------------------------------------------------------------------|
| Eclipse I<br>Tools for Juincluding a<br>more. | <b>DE for Enterprise Java Developers</b><br>ava developers creating Enterprise Java and Web applications,<br>a Java IDE, tools for Enterprise Java, JPA, JSF, Mylyn, Maven, Git and |
| Installation Folder                           | C:\Users\undef\eclipse\jee-2018-12                                                                                                    |
|                                               | create start menu entry                                                                                                    |
|                                               | <ul> <li>create desktop shortcut</li> </ul>                                                                                                    |
|                                               | <b>≛</b> INSTALL                                                                                                    |
|                                               |                                                                                                    |
|                                               |                                                                                                    |
|                                               |                                                                                                    |
|                                               |                                                                                                    |
|                                               |                                                                                                    |
| <b>«</b> BACK                                 |                                                                                                    |

Рисунок 2 – Выбор пути установки

#### Соглашаемся с лицензионным соглашением (рисунок 3).

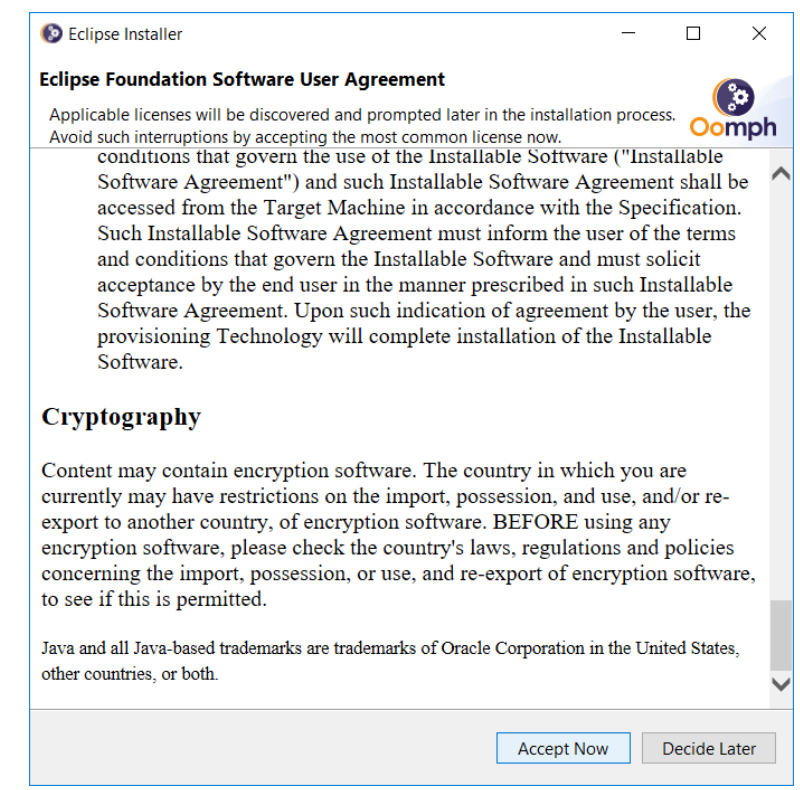

Рисунок 3 – Первое лицензионное соглашение

Установка началась (рисунок 4).

| eclipse     | einsta                                     | ller by Domph                                                                                                    | ×<br>=0  |
|-------------|--------------------------------------------|----------------------------------------------------------------------------------------------------|----------|
|             | Eclipse<br>Tools for<br>including<br>more. | <b>IDE for Enterprise Java Developers</b><br>Java developers creating Enterprise Java and Web applications<br>a Java IDE, tools for Enterprise Java, JPA, JSF, Mylyn, Maven, Git | ,<br>and |
| Installatio | n Folder                                   | C:\Users\undef\eclipse\jee-2018-12                                                                                                    |          |
|             |                                            | <ul><li>create start menu entry</li><li>✓ create desktop shortcut</li></ul>                                                                                                    |          |
|             |                                            | INSTALLING                                                                                                    |          |
|             |                                            | × Cancel Installation                                                                                                    |          |
|             |                                            |                                                                                                    |          |
| < BACK      |                                            |                                                                                                    |          |

Рисунок 4 – Начало установки

#### Соглашаемся с лицензионным соглашением (рисунок 5).

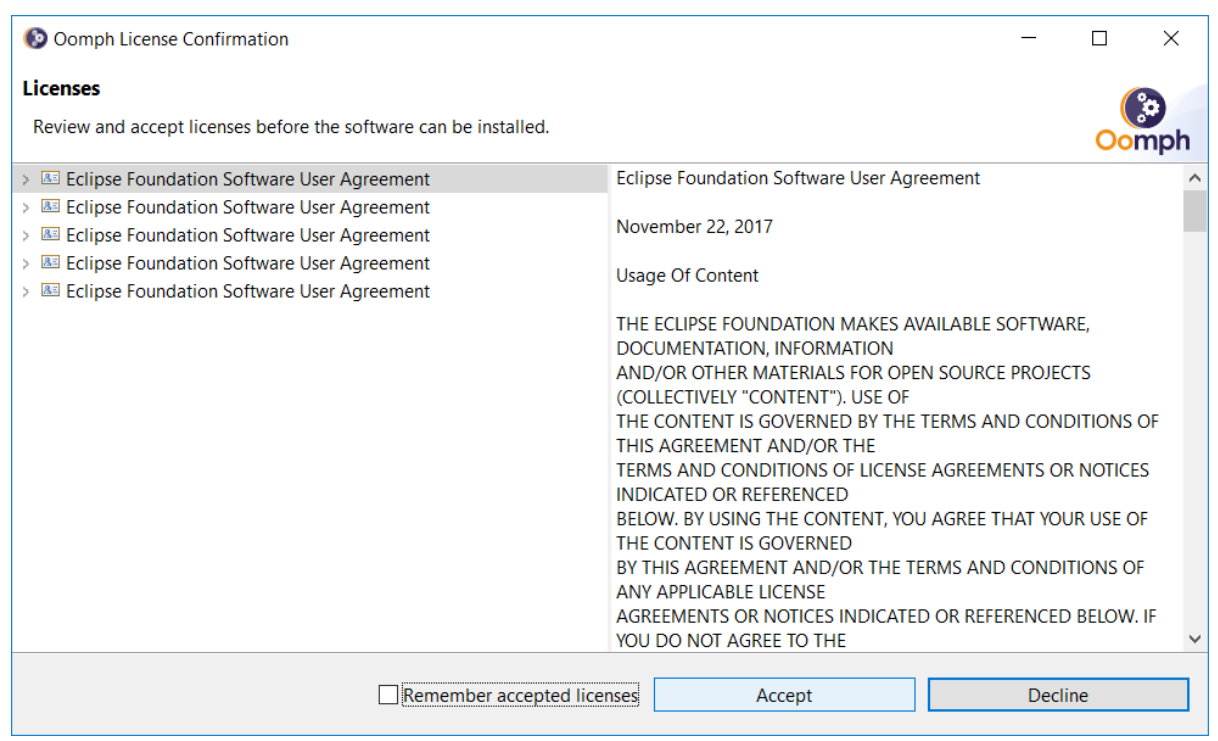

Рисунок 5 – Второе лицензионное соглашение

Установка продолжается (рисунок 6).

| eclipse     | einsta                                     | ller by Oomph                                                                                                    | ×<br>=0  |
|-------------|--------------------------------------------|----------------------------------------------------------------------------------------------------|----------|
| ۲           | Eclipse<br>Tools for<br>including<br>more. | <b>IDE for Enterprise Java Developers</b><br>Java developers creating Enterprise Java and Web applications<br>a Java IDE, tools for Enterprise Java, JPA, JSF, Mylyn, Maven, Git | ,<br>and |
| Installatio | n Folder                                   | C:\Users\undef\eclipse\jee-2018-12                                                                                                    |          |
|             |                                            | <ul> <li>create start menu entry</li> <li>✓ create desktop shortcut</li> </ul>                                                                                                   |          |
|             |                                            | Cancel Installation                                                                                                    |          |
|             |                                            |                                                                                                    |          |
|             |                                            |                                                                                                    |          |
|             |                                            |                                                                                                    |          |
|             |                                            |                                                                                                    |          |
| ✓ BACK      |                                            |                                                                                                    |          |

Рисунок 6 – Продолжение установки

Подтверждаем доверие сертификатам (рисунок 7).

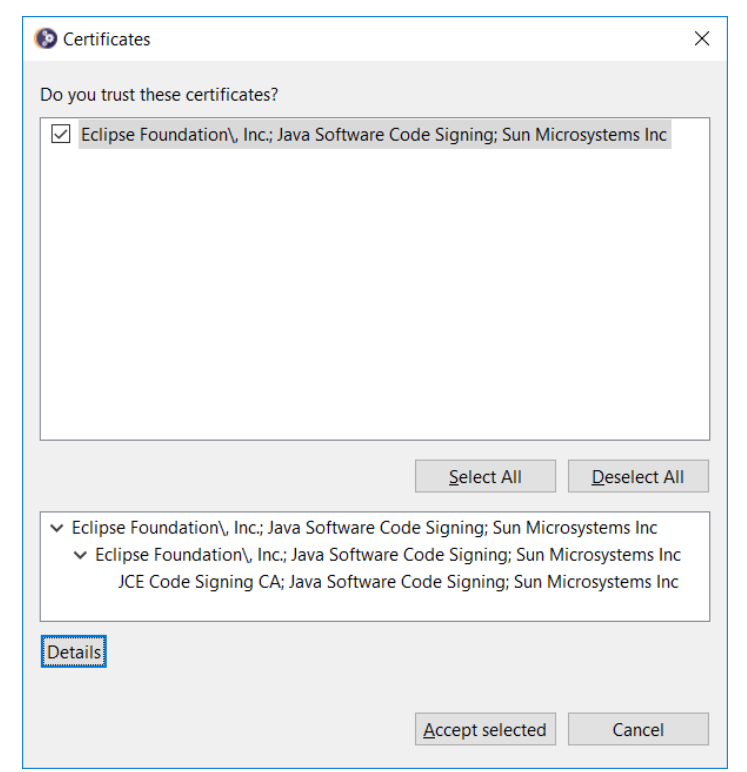

Рисунок 7 – Сертификаты

Установка закончена. Запускаем ИСР нажатием кнопки *LAUNCH* (как показано на рисунке 8).

| eclips        | einsta                                     |                                                                                                    | ×           |
|---------------|--------------------------------------------|----------------------------------------------------------------------------------------------------|-------------|
|               | Eclipse<br>Tools for<br>including<br>more. | <b>IDE for Enterprise Java Developers</b><br>Java developers creating Enterprise Java and Web applications<br>a Java IDE, tools for Enterprise Java, JPA, JSF, Mylyn, Maven, Git | ;,<br>t and |
| Installatio   | on Folder                                  | C:\Users\undef\eclipse\jee-2018-12                                                                                                    | 5           |
|               |                                            | create start menu entry<br>✓ create desktop shortcut                                                                                                    |             |
|               |                                            | show readme file                                                                                                    | ļ           |
|               |                                            | open in system explorer                                                                                                    |             |
|               |                                            | keep installer                                                                                                    |             |
|               |                                            |                                                                                                    |             |
| <b>K</b> BACK |                                            |                                                                                                    |             |

Рисунок 8 – Запуск ИСР

Выбираем рабочую директорию (рисунок 9).

| Eclipse IDE Launcher                                                        | ×                  |
|-----------------------------------------------------------------------------|--------------------|
| Select a directory as workspace                                             |                    |
| Eclipse IDE uses the workspace directory to store its preferences and devel | lopment artifacts. |
| Workspace: C:\Users\undef\eclipse-workspace                                 | ✓ <u>B</u> rowse   |
|                                                                             |                    |
| Use this as the default and do not ask again                                |                    |
|                                                                             | th Cancel          |
|                                                                             | Cancer             |

Рисунок 9 – Выбор рабочей директории

eclipse-workspace - Eclipse IDE × <u>File Edit Navigate Search Project Run Window Help</u> 🚳 Welcome 🛛 ┥ 8 10 Eclipse Java EE IDE for Web Developers  $\mathbf{\mathbb{P}}$ Review IDE configuration settings Overview ð. Review the IDE's most fiercely contested preferences Get an overview of the features 🞓 Tutorials Create a new Java EE Web Project 0 Create a new Eclipse project for Java EE Web development Go through tutorials Create a new Javascript project 🌮 🛛 Samples Create a new Eclipse project for Javascript development Try out the samples Checkout projects from Git What's New Find out what is new Checkout Eclipse projects hosted in a Git repository Import existing projects Import existing Eclipse projects from the filesystem or archive Launch the Eclipse Marketplace Enhance your IDE with additional plugins and install your Marketplace favorites Open an existing file Open a file from the filesystem Always show Welcome at start up

Нас приветствует стартовая страница. Закрываем ее (рисунок 10).

Рисунок 10 – Стартовая страница

Перед созданием проекта нам нужно скачать контейнер сервлетов *Apache Tomcat* (иначе говоря – веб-сервер). Это можно сделать по ссылке: <u>https://tomcat.apache.org/download-90.cgi</u>

Скачиваем архив в зависимости от операционной системы (рисунок 11).

Core:

- zip (pgp, sha512)
- tar.gz (pgp, sha512)

• 32-bit Windows zip (pgp, sha512)

• 64-bit Windows zip (pgp, sha512)

Рисунок 11 – Загрузчики Apache Tomcat

Распаковываем данный архив в любое место. В итоге получится примерно так: *C:\apache-tomcat-9.0.13*.

Создаем новый проект:  $File \rightarrow New \rightarrow Dynamic Web Project$ , как показано на рисунке 12.

| 0        | clipse-workspace - Eclipse IDE                              | Due Mendeur            |               |                                            |                                                   |                         |                            |      |          |      |   |                                                         | -         | o ×       |
|----------|-------------------------------------------------------------|------------------------|---------------|--------------------------------------------|---------------------------------------------------|-------------------------|----------------------------|------|----------|------|---|---------------------------------------------------------|-----------|-----------|
| File     | Edit Mavigate Search Project                                | Alt+Shift+N            | Help          | Mayen F                                    | Project                                           |                         | 81 <b>-</b> 10 <i>-</i> 10 | -    |          |      |   |                                                         | Ouide Acc |           |
| •        | Open File<br>Open Projects from File System<br>Recent Files | ,                      | 3             | Enterpri<br>Dynamie<br>EJB Proj            | se Application Project<br>c Web Project<br>ect    |                         | 8                          |      |          |      | • | 문 Outline 의 표 Task List<br>An outline is not available. | QUICK ACC |           |
|          | Close<br>Close All                                          | Ctrl+W<br>Ctrl+Shift+W | 2<br>2<br>3   | Connect<br>Applicat<br>Static W            | tor Project<br>tion Client Project<br>leb Project |                         |                            |      |          |      |   |                                                         |           |           |
|          | Save<br>Save As<br>Save All<br>Revert                       | Ctrl+S<br>Ctrl+Shift+S | 8<br>12<br>13 | JPA Proj<br>Project.<br>Servlet<br>Session | ect<br>-<br>Rean (FIR 3.x)                        |                         |                            |      |          |      |   |                                                         |           |           |
| <b>1</b> | Move<br>Rename<br>Refresh<br>Convert Line Delimiters To     | F2<br>F5               |               | Message<br>Web Ser<br>Folder<br>File       | e-Driven Bean (EJB 3.x)<br>rvice                  |                         |                            |      |          |      |   |                                                         |           |           |
|          | Print                                                       | Ctrl+P                 | 2             | Example                                    | e                                                 |                         |                            |      |          |      |   |                                                         |           |           |
| 20<br>21 | Import<br>Export                                            |                        |               | Other                                      | Ctrl+N                                            |                         |                            |      |          |      |   |                                                         |           |           |
|          | Properties                                                  | Alt+Enter              |               |                                            |                                                   |                         |                            |      |          |      |   |                                                         |           |           |
|          | Switch Workspace<br>Restart<br>Exit                         |                        |               |                                            |                                                   |                         |                            |      |          |      |   |                                                         |           |           |
|          |                                                             |                        |               |                                            | Markers 23 Properties 46                          | Servers 🙀 Data Source E | xplorer 🛛 🖺 Snippe         | ts   |          |      |   |                                                         | *         | \$P ⊽ • □ |
|          |                                                             |                        |               |                                            | Description                                       |                         | Resource                   | Path | Location | Туре |   |                                                         |           |           |
|          |                                                             |                        |               |                                            |                                                   |                         |                            |      |          |      |   |                                                         |           |           |
|          |                                                             |                        |               |                                            |                                                   |                         |                            |      |          |      |   |                                                         |           |           |
|          |                                                             |                        |               |                                            |                                                   |                         |                            |      |          |      |   |                                                         |           |           |
|          |                                                             |                        |               |                                            |                                                   |                         |                            |      |          |      |   |                                                         |           |           |
|          |                                                             |                        |               |                                            |                                                   |                         |                            |      |          |      |   |                                                         |           |           |
|          | ) items selected                                            |                        |               |                                            |                                                   |                         |                            |      |          |      |   | 1                                                       |           |           |

Рисунок 12 – Создание проекта

Необходимо выбрать сервер, который будет стартовать при запуске. Для этого нажимаем *New Runtime* (рисунок 13).

| 💽 New Dynamic Web Project                                                                                        | _                 |                 | ×      |
|----------------------------------------------------------------------------------------------------|-------------------|-----------------|--------|
| Dynamic Web Project<br>Create a standalone Dynamic Web project or add it to a new or existing                    | ) Enterprise Ap   | plication.      |        |
| Project name: Checkboxes                                                                                         |                   |                 |        |
| Project location                                                                                                 |                   |                 |        |
| Use default location                                                                                             |                   |                 |        |
| Location: C:\Users\undef\eclipse-workspace\Checkboxes                                                            |                   | Brows           | e      |
| Target r <u>u</u> ntime                                                                                          |                   |                 |        |
| <none></none>                                                                                                    | ~                 | New <u>R</u> un | time   |
| Dynamic web module <u>v</u> ersion                                                                               |                   |                 |        |
| 3.0                                                                                                    |                   |                 | $\sim$ |
| <u>C</u> onfiguration                                                                                            |                   |                 |        |
| Default Configuration                                                                                            | ~                 | Mod <u>i</u> f  | ý      |
| The default configuration provides a good starting point. Additional fa<br>add new functionality to the project. | icets can later b | oe installed    | to     |
| EAR membership                                                                                                   |                   |                 |        |
| Add project to an EAR                                                                                            |                   |                 |        |
| EAR project name: EAR                                                                                            | ~                 | New Pro         | ject   |
| Working sets                                                                                                    |                   |                 |        |
| Add project to working sets                                                                                      |                   | Ne <u>w</u>     |        |
| Working sets:                                                                                                    | ~                 | S <u>e</u> lect |        |
|                                                                                                    |                   |                 |        |
| ⑦ < <u>B</u> ack <u>N</u> ext >                                                                                  | <u>F</u> inish    | Cano            | cel    |

Рисунок 13 – Редактирование параметров

*Apache Tomcat*, который мы скачали, это и есть наш сервер. Теперь, в зависимости от скачанной версии, делаем выбор (рисунок 14).

| elect the type of <u>r</u> untime environment:<br>type filter text                                                                               |      | <u> </u> |
|----------------------------------------------------------------------------------------------------|------|----------|
| elect the type of runtime environment:<br>type filter text                                                                                       |      | ^        |
| elect the type of <u>r</u> untime environment:<br>type filter text<br>> Apache<br>Apache Tomcat v3.2<br>Apache Tomcat v4.0<br>Apache Tomcat v4.1 | <br> | ^        |
| type filter text                                                                                                    |      | ^        |
| <ul> <li>Apache</li> <li>Apache Tomcat v3.2</li> <li>Apache Tomcat v4.0</li> <li>Apache Tomcat v4.1</li> </ul>                                   |      | ^        |
| Apache Tomcat v3.2     Apache Tomcat v4.0     Apache Tomcat v4.1                                                                                 |      |          |
| <ul> <li>□ Apache Tomcat v4.0</li> <li>□ Apache Tomcat v4.1</li> </ul>                                                                           |      |          |
| <ul> <li>Apache Tomcat v4.0</li> <li>Apache Tomcat v4.1</li> </ul>                                                                               |      |          |
|                                                                                                    |      |          |
| Apache Tomcat v5.0                                                                                                    |      |          |
| Apache Tomcat v5.5                                                                                                    |      |          |
| Apache Tomcat v6.0                                                                                                    |      |          |
| Apache Tomcat v7.0                                                                                                    |      |          |
| Apache Tomcat v8.0                                                                                                    |      |          |
| Apache Tomcat v8.5                                                                                                    |      |          |
| Apache Tomcat v9.0                                                                                                    |      |          |
| 🗟 Geronimo Core Feature                                                                                                    |      |          |
| 👼 Geronimo v1.0 Server Adapter                                                                                                    |      |          |
| 👼 Geronimo v1.1.x Server Adapter                                                                                                    |      |          |
| 👼 Geronimo v2.0 Server Adapter                                                                                                    |      |          |
| 👼 Geronimo v2.1 Server Adapter                                                                                                    |      |          |
|                                                                                                    |      |          |
| 🖥 Geronimo v2.2 Server Adapter                                                                                                    |      | ~        |

Рисунок 14 – Выбор сервера

Необходимо указать путь к *Apache Tomcat* – это место распаковки вышесказанного архива (рисунок 15).

| New Server Runtime Environm        | ient           |                |                | —      |                 | ×       |
|------------------------------------|----------------|----------------|----------------|--------|-----------------|---------|
| Tomcat Server                      |                |                |                |        |                 |         |
| Specify the installation directory |                |                |                |        |                 |         |
| Na <u>m</u> e:                     |                |                |                |        |                 |         |
| Apache Tomcat v9.0                 |                |                |                |        |                 |         |
| Tomcat installation directory:     |                |                |                |        |                 |         |
| C:\apache-tomcat-9.0.13            |                |                |                | I      | 3 <u>r</u> owse |         |
| IRF <sup>.</sup>                   |                |                |                | Downlo | ad and          | Install |
| jre1.8.0_201                       |                |                | ~              | Inst   | alled JR        | Es      |
|                                    |                |                |                |        |                 |         |
| ?                                  | < <u>B</u> ack | <u>N</u> ext > | <u>F</u> inish |        | Canc            | el      |

Рисунок 15 – Выбор пути к серверу

# Далее нажимаем Next (рисунок 16).

| New Dynamic Web Project -                                                                                                    |                                                                          | ×                 |
|----------------------------------------------------------------------------------------------------|--------------------------------------------------------------------------|-------------------|
| Dynamic Web Project<br>Create a standalone Dynamic Web project or add it to a new or existing Enterprise App                                                                                                    | plication.                                                               |                   |
| Project name: Checkboxes  Project location  Vise default location  Location: C:\Users\undef\eclipse-workspace\Checkboxes  Target runtime  Apache Tomcat v9.0  Dynamic web module version  4.0  Continue to the terminal of the terminal of the terminal of the terminal of the terminal of the terminal of terminal of termina | Brow <u>s</u><br>New <u>R</u> un                                         | :e<br>time        |
| Configuration Default Configuration for Apache Tomcat v9.0 A good starting point for working with Apache Tomcat v9.0 runtime. Additional facets installed to add new functionality to the project. EAR membership Add project to an EAR EAR project name: CheckboxesEAR Working sets Add project to working sets Working sets:                                                                                                    | Mod <u>i</u><br>s can later<br>New <u>Pro</u><br>New.<br>S <u>e</u> lect | fy<br>be<br>iject |
| ? < <u>Back</u> Next > Einish                                                                                                    | Can                                                                      | cel               |

Рисунок 16 – Выбор сервера

Снова нажимаем Next, ничего не изменяя (рисунок 17).

| New Dynamic Web Project                                    | _ |                         | ×    |
|------------------------------------------------------------|---|-------------------------|------|
| Java<br>Configure project for building a Java application. |   | 1                       |      |
| Source folders on build path:                              |   |                         |      |
| STC STC                                                    |   | Add Fol<br>Edit<br>Remo | ider |
| Default output folder:                                     |   |                         |      |
| Dundyclasses                                               |   |                         |      |
| ⑦ < Back Next > Einish                                     |   | Cance                   | el   |

Рисунок 17 – Редактирование каталогов

Вводим название проекта (в данном случае – *Checkboxes*) и не забываем поставить галочку (это позволяет автоматически сгенерировать файл *web.xml* при создании проекта, его суть будет понятна в дальнейшем). Нажимаем *Finish*, как показано на рисунке 18.

| 🔘 New Dynamic '    | Web Projec  | t               |                |                |     | ×   |
|--------------------|-------------|-----------------|----------------|----------------|-----|-----|
| Web Module         |             |                 |                |                |     |     |
| Configure web m    | odule setti | ngs.            |                |                |     |     |
| Context root:      | Checkbox    | es              |                |                |     |     |
| Content directory: | WebConte    | ent             |                |                |     |     |
| Generate web.x     | ml deployr  | nent descriptor |                |                |     |     |
|                    |             |                 |                |                |     |     |
| ?                  |             | < <u>B</u> ack  | <u>N</u> ext > | <u>F</u> inish | Car | cel |

Рисунок 18 – Именование проекта

Итак, наш проект показан на рисунке 19.

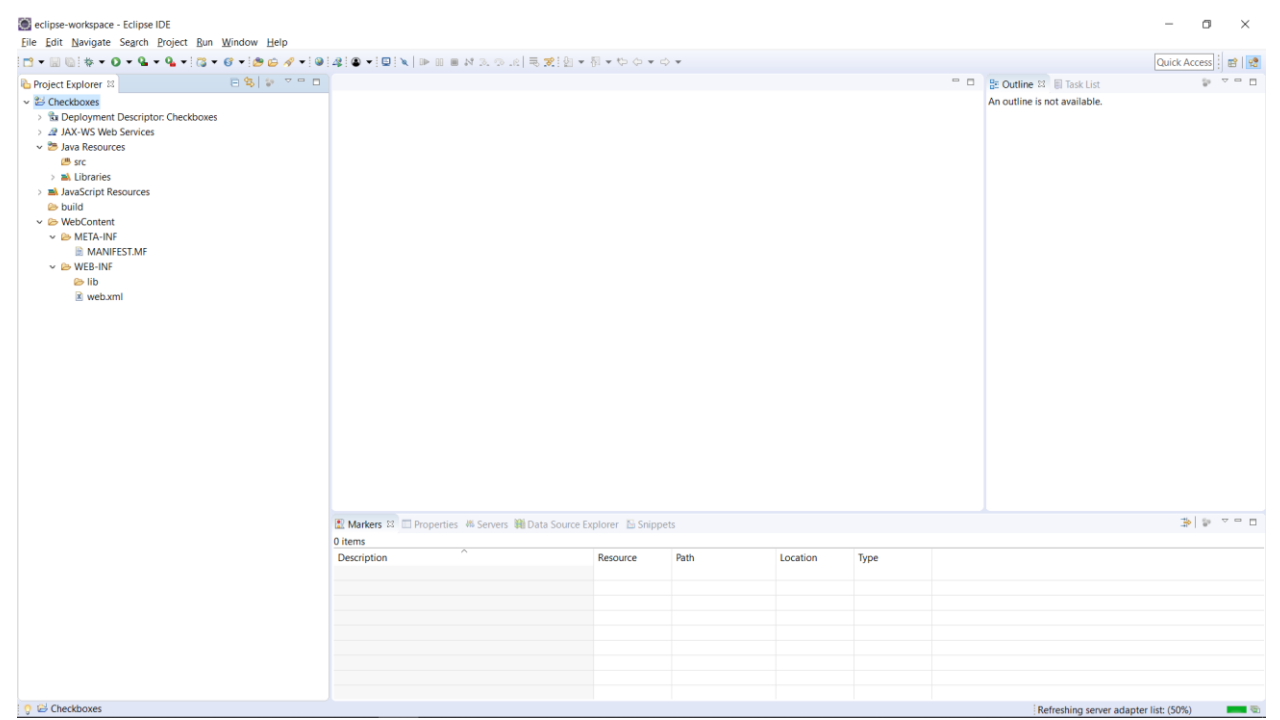

Рисунок 19 – Созданный проект

Рассмотрим простую задачу для демонстрации запуска сервлета (рисунок 20).

| Пувнине 20 Обсулить задавуд п.форуме (.): Korotchikov Nikita\Servlet\1 - "Проверить ченбоксы" 219082. Коротчиков Никита, ИПТ-31, февраль 2019<br>в новом свее (Устансолена: 15.03.3019)                                                                                                    |                                        | Баллов: 10<br>Решили: 0<br>Сложность: 1 |  |  |  |  |  |  |  |  |
|----------------------------------------------------------------------------------------------------|----------------------------------------|-----------------------------------------|--|--|--|--|--|--|--|--|
| Условне                                                                                                    | Информация<br>Распирение файда-решения | iava                                    |  |  |  |  |  |  |  |  |
| Дана html-страница (см. пример). На ней находится список предметов. Пользователь, заходя на страницу, должен выбрать список предметов (может и не выбирать),<br>которым ов обучается, а затем отправить запрос на сервер. Итак, ваша задача состоит в том, чтобы определить (вывести) список предметов (значения которых | Метод передачи параметров              | GET                                     |  |  |  |  |  |  |  |  |
| содержатся в атрибуте value тега input), которые отметил пользователь. Каждый предмет, который будет выведен, нужно поместить в тег .                                                                                                    | Атрибуты URL-запроса                   | subject                                 |  |  |  |  |  |  |  |  |
| содержатся в атриоуте vanie тега прии), которые отметця пользователь. каждым предмет, которын оудет выведен, нужно поместить в тег . Атриоуты UKL-запроса<br>Подсказын<br>Решение                                                                                                    |                                        |                                         |  |  |  |  |  |  |  |  |
|                                                                                                    | Решение                                | Просмотр                                |  |  |  |  |  |  |  |  |
| например, дана пип-страница:                                                                                                    |                                        |                                         |  |  |  |  |  |  |  |  |
| Checkboxes × +                                                                                                    |                                        |                                         |  |  |  |  |  |  |  |  |
| ← → C O localhost:8080/checkboxes.html                                                                                                    |                                        |                                         |  |  |  |  |  |  |  |  |
| Яатематика Пиформатика Отправить                                                                                                    |                                        |                                         |  |  |  |  |  |  |  |  |
| Если пользователь нажмет на кнопку опправить, то он получит следующее (обратите внимание на URL):                                                                                                    |                                        |                                         |  |  |  |  |  |  |  |  |
| C localhost8080/Servlet?subject=: × +                                                                                                    |                                        |                                         |  |  |  |  |  |  |  |  |
| $\leftrightarrow$ $\rightarrow$ C O localhost.8080/Servlet?subject=subject1&subject=subject3                                                                                                    |                                        |                                         |  |  |  |  |  |  |  |  |
| subject1                                                                                                    |                                        |                                         |  |  |  |  |  |  |  |  |
| subject3                                                                                                    |                                        |                                         |  |  |  |  |  |  |  |  |
|                                                                                                    |                                        |                                         |  |  |  |  |  |  |  |  |
|                                                                                                    |                                        |                                         |  |  |  |  |  |  |  |  |
|                                                                                                    |                                        |                                         |  |  |  |  |  |  |  |  |
|                                                                                                    |                                        |                                         |  |  |  |  |  |  |  |  |
|                                                                                                    |                                        |                                         |  |  |  |  |  |  |  |  |
| Principacia permenuar                                                                                                    |                                        |                                         |  |  |  |  |  |  |  |  |

Рисунок 20 – Задача

Обратите внимание, что решение данной задачи – сервлет (.*java-файл*). Поэтому создадим его, как показано на рисунке 21.

| Ô    | eclipse-workspace - Eclipse IDE |               |      |           |                         |          |                    |                      |      |          |       |                              | -               | ٥     | $\times$ |
|------|---------------------------------|---------------|------|-----------|-------------------------|----------|--------------------|----------------------|------|----------|-------|------------------------------|-----------------|-------|----------|
| Eile | e Edit Navigate Search Project  | Run Window    | Help | Mayon P   | roject                  |          |                    | b 10 45 6            |      |          |       |                              | 0.111           |       |          |
|      | Open File                       | Alt+Shift+N / | G    | Enterpris | se Application Project  |          | 0.00.00 -0.2000    | N ▲ N ▲ C> C> Ψ      | ⇒ ▼  |          |       |                              | Quick Acce      | ess   | 8   😰    |
| 0    | Open Projects from File System  |               | 3    | Dynamic   | c Web Project           |          |                    |                      |      |          |       | <br>🗄 Outline 😂 🗐 Task List  |                 | \$9 V | ° 0      |
|      | Recent Files                    | >             | -    | EJB Proje | ect                     |          |                    |                      |      |          |       | An outline is not available. |                 |       |          |
|      | Close                           | Ctrl+W        | 1    | Connect   | or Project              |          |                    |                      |      |          |       |                              |                 |       |          |
|      | Close All                       | Ctrl+Shift+W  | 3    | Static W  | lion Client Project     |          |                    |                      |      |          |       |                              |                 |       |          |
|      | Save                            | Ctrl+S        | 2    | JPA Proje | ect                     |          |                    |                      |      |          |       |                              |                 |       |          |
|      | Save As                         |               | 2    | Project_  |                         |          |                    |                      |      |          |       |                              |                 |       |          |
|      | Save All                        | Ctrl+Shift+S  | 6°   | Servlet   |                         |          |                    |                      |      |          |       |                              |                 |       |          |
|      | Revert                          |               | r\$  | Session I | Bean (EJB 3.x)          |          |                    |                      |      |          |       |                              |                 |       |          |
|      | Move                            |               | 58   | Message   | e-Driven Bean (EJB 3.x) |          |                    |                      |      |          |       |                              |                 |       |          |
|      | Rename                          | F2            | 4    | Folder    | vice                    |          |                    |                      |      |          |       |                              |                 |       |          |
| ¥.   | Refresh                         | F5            | 1    | File      |                         |          |                    |                      |      |          |       |                              |                 |       |          |
|      | Print                           | Ctrl+P        | 2    | Example   | ž                       |          |                    |                      |      |          |       |                              |                 |       |          |
| ~    | Import                          |               |      | Other     |                         | Ctrl+N   |                    |                      |      |          |       |                              |                 |       |          |
| 4    | Export                          |               | Г    |           |                         |          | _                  |                      |      |          |       |                              |                 |       |          |
|      | Properties                      | Alt+Enter     |      |           |                         |          |                    |                      |      |          |       |                              |                 |       |          |
|      | Switch Workspace                | >             |      |           |                         |          |                    |                      |      |          |       |                              |                 |       |          |
|      | Restart                         |               |      |           |                         |          |                    |                      |      |          |       |                              |                 |       |          |
|      | Exit                            |               |      |           |                         |          |                    |                      |      |          |       |                              |                 |       |          |
| _    |                                 |               | _    |           |                         |          |                    |                      |      |          |       |                              |                 |       |          |
|      |                                 |               |      |           |                         |          |                    |                      |      |          |       |                              |                 |       |          |
|      |                                 |               |      |           |                         |          |                    |                      |      |          |       |                              |                 |       |          |
|      |                                 |               |      |           |                         |          |                    |                      |      |          |       |                              |                 |       |          |
|      |                                 |               |      |           |                         |          |                    |                      |      |          |       |                              |                 |       |          |
|      |                                 |               |      |           |                         |          |                    |                      |      |          |       |                              |                 |       |          |
|      |                                 |               |      |           |                         |          | . No               |                      |      |          |       |                              | -16             | 6a 🗸  |          |
|      |                                 |               |      |           | Citeme                  | erties 🦚 | Servers 🗰 Data Sou | rce Explorer 🖪 Shipj |      |          |       |                              | -#*             | ø.    |          |
|      |                                 |               |      |           | Description             | ^        |                    | Pasourca             | Dath | Location | Turne |                              |                 |       |          |
|      |                                 |               |      |           | Description             |          |                    | Resource             | Faul | cocation | type  |                              |                 |       |          |
|      |                                 |               |      |           |                         |          |                    |                      |      |          |       |                              |                 |       |          |
|      |                                 |               |      |           |                         |          |                    |                      |      |          |       |                              |                 |       |          |
|      |                                 |               |      |           |                         |          |                    |                      |      |          |       |                              |                 |       |          |
|      |                                 |               |      |           |                         |          |                    |                      |      |          |       |                              |                 |       |          |
|      |                                 |               |      |           |                         |          |                    |                      |      |          |       |                              |                 |       |          |
|      |                                 |               |      |           |                         |          |                    |                      |      |          |       |                              |                 |       |          |
|      |                                 |               |      |           |                         |          |                    |                      |      |          |       |                              |                 |       |          |
| 0    | Checkboxes                      |               |      |           |                         |          |                    |                      |      |          |       | Refreshing server adar       | ter list: (50%) |       |          |

Рисунок 21 – Создание сервлета

Указываем название нашего сервлета в поле *Class name*. В данном случае – *Servlet*. Нажимаем *Next* (рисунок 22).

| Create Ser              | /let                                        |                | ×        |
|-------------------------|---------------------------------------------|----------------|----------|
| Create Servl            | G                                           | 0              |          |
| Specify class           | file destination.                           | C              | 2        |
| Project:                | Checkboxes                                  | ~              |          |
| Source fol <u>d</u> er: | \Checkboxes\src                             | Br <u>o</u> ws | e        |
| Java pac <u>k</u> age:  |                                             | Bro <u>w</u> s | e        |
| Class na <u>m</u> e:    | Servlet                                     |                |          |
| Superclass:             | javax.servlet.http.HttpServlet              | Brows          | <u>e</u> |
| Use an exist            | ting Servlet class or JSP                   |                |          |
| Class na <u>m</u> e:    | Servlet                                     | Bro <u>w</u> s | e        |
|                         |                                             |                |          |
| ?                       | < <u>B</u> ack <u>N</u> ext > <u>Finish</u> | Cancel         |          |

Рисунок 22 – Именование сервлета

Нажимаем Next, оставив все без изменений (рисунок 23).

| Create Se                                                 | rvlet       |                |                |             |  |            | $\times$       |  |  |
|-----------------------------------------------------------|-------------|----------------|----------------|-------------|--|------------|----------------|--|--|
| Create Servlet                                            |             |                |                |             |  |            |                |  |  |
| Enter servlet deployment descriptor specific information. |             |                |                |             |  |            |                |  |  |
| Name:                                                     | Servlet     |                |                |             |  |            |                |  |  |
| Description:                                              |             |                |                |             |  |            |                |  |  |
| Initialization                                            | parameters: |                |                |             |  |            |                |  |  |
| Name                                                      |             | Value          |                | Description |  | 4          | <u>A</u> dd    |  |  |
|                                                           |             |                |                |             |  | ļ          | <u>E</u> dit   |  |  |
|                                                           |             |                |                |             |  | <u>R</u> e | emove          |  |  |
| URL mapping                                               | IS:         |                |                |             |  |            |                |  |  |
| /Servlet                                                  |             |                |                |             |  |            | 4 <u>d</u> d   |  |  |
|                                                           |             |                |                |             |  | ł          | Edi <u>t</u>   |  |  |
|                                                           |             |                |                |             |  | Re         | emo <u>v</u> e |  |  |
| Asynchron                                                 | ous Support |                |                |             |  |            |                |  |  |
| ?                                                         |             | < <u>B</u> ack | <u>N</u> ext > | <u> </u>    |  | Cance      | el             |  |  |

Рисунок 23 – Редактирование свойств

В задаче сказано, что мы имеем дело с *GET-запросом*, а значит, нам достаточного всего одного метода *doGet*. Если мы поставим галочку, то будет сгенерирована базовая версия данного метода. Нажимаем *Finish* (рисунок 24).

| Create Servlet                                               |                                                   |                                                                                                    |    |                               |
|--------------------------------------------------------------|---------------------------------------------------|----------------------------------------------------------------------------------------------------|----|-------------------------------|
| Create Servlet<br>Specify modifiers, inte                    | erfaces to implemer                               | nt, and method stubs to generat                                                                               | e. | S                             |
| Modifiers: Dublic                                            | abs <u>t</u> ract <b>fin</b>                      | a <u>l</u>                                                                                                    |    |                               |
| Interfaces:                                                  |                                                   |                                                                                                    |    | <u>A</u> dd<br><u>R</u> emove |
| Which method stubs w                                         | ould you like to cre<br>n superclass<br>t methods | ate?                                                                                                    |    |                               |
| init<br>getServletInfo<br>do <u>P</u> ost<br>doH <u>e</u> ad | destroy service doP <u>u</u> t do <u>O</u> ptions | <ul> <li>getServletConfig</li> <li>✓ do<u>G</u>et</li> <li>do<u>D</u>elete</li> <li>do<u>T</u>race</li> </ul> |    |                               |
| ?                                                            | < <u>B</u> ack                                    | <u>N</u> ext > <u>Finish</u>                                                                                  |    | Cancel                        |

Рисунок 24 – Генерирование метода

Итого получаем базовый сервлет, который представлен на рисунке 25.

| Checkboxes/src/Servlet                                                                                                    | ava - Eclipse IDE<br>h Project Run Window Help                                                                                                    |                                                                                                    |                                               |                                                             |                                  |                       |     | - 0 ×                                       |
|----------------------------------------------------------------------------------------------------|----------------------------------------------------------------------------------------------------|----------------------------------------------------------------------------------------------------|-----------------------------------------------|-------------------------------------------------------------|----------------------------------|-----------------------|-----|---------------------------------------------|
|                                                                                                    | 8 • 28 G A • 9 A ≥ 9 H 1 9 4 8 •                                                                                                    |                                                                                                    | N X 2 X   = 3                                 | (19) • (i) • (a) ¢                                          | • • •                            |                       |     | Quick Access                                |
| 🍋 Project Explorer 😫 📄 🧐 🚏 🍟 🗖 🗖                                                                                                    | 2 Servletjava 🕫                                                                                                    |                                                                                                    |                                               |                                                             |                                  |                       | - 0 | 🗄 Outline 😫 🗐 Task List 👘 🗖                 |
| <ul> <li>El Checkboxes</li> <li>Gu Deloyment Descriptor: Checkboxes</li> <li>Max-WS Web Services</li> <li>Stava Secures</li> <li>Bu Java Script Resources</li> <li>Bo balld</li> <li>Web Content</li> </ul> | 1<br>3 import java.io.IOException;<br>4 import javax.servlet.servletExceptio<br>5 import javax.servlet.annotation.NebS<br>6 import javax.servlet.http.httpservle<br>9 import javax.servlet.http.httpservle<br>9 import javax.servlet.htp.httpservle<br>10 * Servlet implementation class Serv<br>11 * Servlet implementation class Service<br>12 *//Servlet'/Servlet')<br>13 public class Servlet axtends Httpser<br>13 * Ses HttpservletEddGet(HttpServlet<br>14 * Ses HttpservletEddGet(HttpServlet<br>15 / / 1000 Auto-generated metho<br>16 / response.getWriter().append()<br>23 }<br>24 | n;<br>ervlet;<br>t;<br>tRtegonest;<br>tRtegones;<br>let<br>vlet (<br>VersionUID = 1<br>rvletRequest r<br>rvletRequest r<br>Request reques<br>"Served at: ") | L;<br>equest, HttpServletR<br>.append(request | vletResponse resp<br>esponse response)<br>.getContextPath() | onse)<br>throws ServletExc<br>); | eption, IOException ( |     | B B A K + K + K + K + K + K + K + K + K + K |
|                                                                                                    |                                                                                                    |                                                                                                    |                                               |                                                             |                                  |                       |     |                                             |
|                                                                                                    | Markers 23 Properties 4% Servers 👀 Data Sour                                                                                                    | ce Explorer 🐁 Snip                                                                                                    | ppets 🔛 Console                               |                                                             |                                  |                       |     | 20 G G G                                    |
|                                                                                                    | 1 items                                                                                                    | 0                                                                                                    | Dents                                         | To select                                                   | ¥                                |                       |     |                                             |
|                                                                                                    | Lescription                                                                                                    | Resource                                                                                                    | Path                                          | Location                                                    | Type                             |                       |     |                                             |
|                                                                                                    | > Java lask (1 item)                                                                                                    |                                                                                                    |                                               |                                                             |                                  |                       |     |                                             |
|                                                                                                    |                                                                                                    |                                                                                                    |                                               |                                                             |                                  |                       |     |                                             |
|                                                                                                    |                                                                                                    |                                                                                                    |                                               |                                                             |                                  |                       |     |                                             |
|                                                                                                    |                                                                                                    |                                                                                                    |                                               |                                                             |                                  |                       |     |                                             |
| 0                                                                                                    |                                                                                                    |                                                                                                    |                                               |                                                             | Writable                         | Smart Insert 26:1     |     | 5                                           |

Рисунок 25 – Полученный сервлет

Так как это обучение по установке и запуску, то мы не будем акцентировать внимание на решении данной задачи. Оно представлено на рисунке 26.

| eclipse-workspace - Checkboxes/src/Servletj<br>Elle Edit Source Refactor Navigate Searc                                                                                                    | java - Eclipse IDE<br>ch <u>P</u> roject <u>B</u> un <u>W</u> indow <u>H</u> elp                                                                                                    |                                                                                                    |                          |               |                    |                       |   | - a ×                                                                                                    |
|----------------------------------------------------------------------------------------------------|----------------------------------------------------------------------------------------------------|----------------------------------------------------------------------------------------------------|--------------------------|---------------|--------------------|-----------------------|---|----------------------------------------------------------------------------------------------------|
|                                                                                                    | G • 🙋 😂 🛷 • 🕸 📝 > 🗟 🗉 🔋 😂 4 (                                                                                                    | ••□×□=×                                                                                                    | 2. (2. (2) = (2: (2) (2) | • 🖗 • 🗘 🗘     | • • •              |                       |   | Quick Access 🔡 🔮                                                                                                    |
| 🍋 Project Explorer 😫 🛛 🖻 🥞 🕼 🤝 🖷 🗖                                                                                                    | 🖉 Servletjava 🕮                                                                                                    |                                                                                                    |                          |               |                    |                       |   | 😫 Outline 💷 🗐 Task List 👘 🗖                                                                                                    |
| Checkcope Counter of Content Content Cont | <pre>2 Serveyse -<br/>1 * sport java.io.10Exception;<br/>2 import java.io.PrintWriter;<br/>3 import java.servlet.servletExcc<br/>5 import javax.servlet.nutb.Https<br/>7 import javax.servlet.http.Https<br/>9 @WebServlet("/Servlet")<br/>10 @WebServlet("/Servlet")<br/>11 public class Servlet extends Htt<br/>12 private static final long sz<br/>14 protected void doGet(HttpSer<br/>15 PrintWriter out a respon<br/>16 out.print("thil&gt;chody")<br/>17 string[] Subject = require<br/>18 of (String subject : s<br/>10 out.print("</pre> | <pre>ption;<br/>WebServlet;<br/>wruletRequest;<br/>rruletRequest;<br/>rruletRequest;<br/>pServlet {<br/>rruletRequest request,<br/>ses_petWriter();<br/>};<br/>;<br/>ses_petWriter();<br/>};<br/>bject 5 {<br/>dbject 5 {<br/>rcyp};<br/>po");</pre> | HttpServletRespor        | ise response) | throws ServletExco | eption, IOException ( | Å | <ul> <li>General Construction</li> <li>General Construction</li></ul> |
|                                                                                                    |                                                                                                    |                                                                                                    |                          |               |                    |                       | ~ |                                                                                                    |
|                                                                                                    | <                                                                                                    |                                                                                                    |                          |               |                    |                       | 5 | < >                                                                                                    |
|                                                                                                    | Markers 23 Properties 4% Servers 11 Data                                                                                                    | Source Explorer 🐁 Snippe                                                                                                    | ts 🗳 Console             |               |                    |                       |   | 3 9 7 D                                                                                                    |
|                                                                                                    | Description                                                                                                    | Resource                                                                                                    | Path                     | Location      | Type               |                       |   |                                                                                                    |
|                                                                                                    |                                                                                                    |                                                                                                    |                          | Locasion      | .162               |                       |   |                                                                                                    |
|                                                                                                    |                                                                                                    |                                                                                                    |                          |               |                    |                       |   |                                                                                                    |
|                                                                                                    |                                                                                                    |                                                                                                    |                          |               |                    |                       |   |                                                                                                    |
| 0                                                                                                    |                                                                                                    |                                                                                                    |                          |               | Writable           | Smart Insert 24 · 1   |   |                                                                                                    |

Рисунок 26 – Решение задачи

Но в задаче сказано, что имеется и исходный *HTML-файл*, где пользователь будет выбирать предметы и нажимать на кнопку отправить. Скачиваем его и помещаем в наш проект – каталог *WebContent* (рисунок 27). Также важно заметить, что у тега *<form>* определены два атрибута: *action* и *method*. Атрибут *action* определяет адрес (в данном случае сервлет; где и как задается адрес сервлета сказано в последнем разделе данного справочника: через файл *web.xml* или через аннотацию), куда будет отправлена форма, а атрибут *method* определяет метод передачи параметров запроса.

| eclipse-workspace - Checkboxes/WebContent/c                                                                                                    | eckboxes.html - Eclipse IDE                      |                                                                                                    |                                                                  |                                                              |          |                     | - 0 ×                                                                                                    |
|----------------------------------------------------------------------------------------------------|--------------------------------------------------|----------------------------------------------------------------------------------------------------|------------------------------------------------------------------|--------------------------------------------------------------|----------|---------------------|----------------------------------------------------------------------------------------------------|
| Eile Edit Source Navigate Search Project E                                                                                                    | un <u>W</u> indow <u>H</u> elp                   | • # • Im # • Im I # I                                                                                                    |                                                                  | - C1 -                                                       |          |                     | Chrick Access                                                                                                    |
| Construction     Construction     C | <pre>c c c c c c c c c c c c c c c c c c c</pre> | <pre>&gt;&gt; @ @ @ @ # * @ .415 &gt;&gt; tile&gt; ** method="get"&gt; khox" id="mathematics" na mmatics "&gt;Marewarnkar/label khox" id="mytoiss" name=" cs"&gt;Swarewarnkar/label khox" id="mytoiss" name=" khox" id="mytoiss" name=" khox" id="mytoiss" name tics "&gt;Mmethomatics" na mmatics "&gt;Mmethomatics" na mmatics "&gt;Mmethomatics "&gt;Mmethomatics "Mmethomatics "&gt;Mmethomatics "&gt;Mmethomatics "&gt;Mmethomatics "</pre> | me="subject" va<br>><br>subject" value=<br>me="subject" va<br>]> | . ⊂ ▼<br>llue="subject1"><br>"subject2"><br>llue="subject3"> |          |                     | Quick Access       Image: Control of the second second seco |
|                                                                                                    | Markers 22 Properties 4 Server                   | s 🏨 Data Source Explorer 🛯 🕹 Snip                                                                                                    | opets 📮 Console                                                  |                                                              |          |                     | 3 2                                                                                                    |
|                                                                                                    | 0 items                                          |                                                                                                    |                                                                  |                                                              |          |                     |                                                                                                    |
|                                                                                                    | Description                                      | Resource                                                                                                    | Path                                                             | Location                                                     | Туре     |                     |                                                                                                    |
|                                                                                                    |                                                  |                                                                                                    |                                                                  |                                                              |          |                     |                                                                                                    |
|                                                                                                    |                                                  |                                                                                                    |                                                                  |                                                              | Writable | Smart Incert 19 - 0 |                                                                                                    |

Рисунок 27 – Добавление HTML-файла

# Запускаем проект (рисунок 28).

| eclipse-workspace - Checkboxes/src/Servlet.java -                                                                                                    | Eclipse IDE                                                                                                    |                                                                                                    |                                     |                     |       |                       |   | - o ×                                                                                                    |
|----------------------------------------------------------------------------------------------------|----------------------------------------------------------------------------------------------------|----------------------------------------------------------------------------------------------------|-------------------------------------|---------------------|-------|-----------------------|---|----------------------------------------------------------------------------------------------------|
| Constraints of the second second sec | Edipse IDE<br>Edipse IDE<br>© ♂ √ : [? ↓ ↓ ] [ ↓ ] ↓ [] ↓ ↓ ]<br>Metava<br>Them on Sever Att-Shrt-X, R<br>import javax.servlet.servletException<br>import javax.servlet.annotation.WebS<br>import javax.servlet.htp.HttpServlet<br>import javax.servlet.htp.HttpServlet<br>import javax.servlet.htp.HttpServlet<br>protected void doSet(HttpServlet<br>PrintWater out = request.<br>for (String subject : subject<br>)<br>out.print("");<br>} | <pre>plix   &gt;&gt; 00 = plix<br/>;<br/>rvlet;<br/>;<br/>Request;<br/>Response;<br/>let {<br/>ersionUID = 1L;<br/>ersionUID = 1L;<br/>twriter();<br/>etParameterValue<br/>s) {<br/>, */p&gt;");</pre> | x ຈ, c) = x ! ي<br>HttpServletRespo | ・ 奇・ ゆ <del>ゆ</del> | • ◇ • | eption, IOException { |   | -     -     ×       Quick Access)     ■     ■       Coutine tit     Task List     ■       ■     ■     ■       ●     Sendet     #       #*     ●     sendet       #*     ■     ■       #*     ■     ■       #*     ■     ■       #*     ■     ■       #*     ■     ■       #*     ■     ■       #*     ■     ■       #*     ■     ■       #*     ■     ■       #*     ■     ■       #*     ■     ■       #*     ■     ■       #*     ■     ■       #*     ■     ■       #*     ■     ■       #*     ■     ■       #*     ■     ■       #*     ■     ■       #*     ■     ■       #*     ■     ■       #*     ■     ■       #*     ■     ■       #*     ■     ■       #*     ■     ■       #*     ■     ■       #*     ■     ■       #*     ■     ■   < |
| 2 t<br>0 te<br>De                                                                                                    | ≺<br>Anters 12 □ Properties # Servers ₩ Data Sourc<br>ma<br>scription                                                                                                    | Explorer 12 Snippe<br>Resource                                                                                                    | ts 🔮 Console<br>Path                | Location            | Туре  |                       | * | <><br>> = = = = = = = = = = = = = = = = = =                                                                                                    |

Рисунок 28 – Запуск проекта

Выбираем сервер и нажимаем Finish (рисунок 29).

| Ele Foir Sonce Kelacio. Mavidare seño                                                                                                    | 1 • [🏶 🕲 🔌 • ] 🗄 🦄 🌣 🕅 🖩 # [ ⊕                                                                                                    | Run On Server                                                                                                    |                                                                                                    |                                               | – 🗆 X                |                    |     | Quick Access 🕴 🔮 👷                                                                                                    |
|----------------------------------------------------------------------------------------------------|----------------------------------------------------------------------------------------------------|----------------------------------------------------------------------------------------------------|----------------------------------------------------------------------------------------------------|-----------------------------------------------|----------------------|--------------------|-----|----------------------------------------------------------------------------------------------------|
| Project Explorer 18 E % * * * D                                                                                                    | Servletiava 22                                                                                                    | Run On Server                                                                                                    |                                                                                                    |                                               |                      |                    | - 0 | Be Outline 12 El Task List                                                                                                    |
| <ul> <li>With Checkboxes</li> <li>Sita Deployment Descriptor: Checkboxes</li> <li>Java Resources</li> <li>Java Resources</li> <li>Java Resources</li> <li>Java Resources</li> <li>Java Resources</li> <li>Mark Stranger Resources</li> <li>WebContent</li> <li>WEBC-INF</li> <li>Checkboxes.html</li> </ul> | <pre>1* import java.io.10Exception;<br/>2 import java.io.70Exception;<br/>3 import java.io.70Exception;<br/>4 import java.servlet.servlet<br/>5 import javax.servlet.http://<br/>1 import javax.servlet.http://<br/>9 @webServlet("Servlet")<br/>11 public class Servlet extend<br/>12 private static final lo<br/>13<br/>9 protected void doGet(Ht<br/>15 PrintWriter out = r<br/>16 out.print("fital&gt;d<br/>18 for (String subject<br/>19 out.print("chtal&gt;d<br/>12 out.print("chtal&gt;d<br/>12 out.print("chtal&gt;d<br/>13 j<br/>14 out.print("chtal&gt;d<br/>14 printWriter)<br/>15 out.print("chtal&gt;d<br/>15 j<br/>16 out.print("chtal&gt;d<br/>17 j<br/>17 j<br/>18 j<br/>18 j<br/>19 out.print("chtal&gt;d<br/>19 j<br/>19 out.print("chtal&gt;d<br/>10 j<br/>10 j<br/>10 j<br/>10 j<br/>10 j<br/>10 j<br/>10 j<br/>10 j</pre> | Select which server to use How do you want to select the Choose an existing server Manually define a new server Select the gerver type: Type filter text Type filter text Tomcat v80 Server Tomcat v80 Server Tomcat v80 Server Server spotneme: Server spotneme: Server spotneme: Always use this server when | server?<br>ver<br>a EE Web projects and a<br>ocalhost<br>Tomcat v3.0 Server at los<br>pache Tomcat v3.0<br>running this project<br>Back Next > | erver configuratio<br>alhost<br><u>Config</u> | ns to a local Tomcat | ion, IOException { |     | G Serviet<br>d'serviet<br>d'servietRequest, HttpServietRequest, HttpSe |
|                                                                                                    | < C                                                                                                    |                                                                                                    |                                                                                                    |                                               |                      |                    | 3   | < >                                                                                                    |
| 🕑 Markers 23 🗔 Propertie                                                                                                    | 🗈 Markers 🕴 🗖 Properties 🦇 Servers 🕷                                                                                                    | 🖥 Data Source Explorer 🔝 Snipp                                                                                                    | oets 🖾 Console                                                                                                    |                                               |                      |                    |     | 3 2                                                                                                    |
|                                                                                                    | 0 items                                                                                                    |                                                                                                    |                                                                                                    |                                               |                      |                    |     |                                                                                                    |
|                                                                                                    | Description                                                                                                    | Resource                                                                                                    | Path                                                                                                    | Location                                      | Туре                 |                    |     |                                                                                                    |

Рисунок 29 – Выбор сервера для запуска

Сервер автоматически загрузил нашу *HTML-страницу* (так как мы ее выделили), если был загружен сервлет, то загрузите *HTML-страницу* самостоятельно по *URL*. Результаты работы *HTML-страницы* и *сервлета* показаны на рисунках 30 и 31 соответственно.

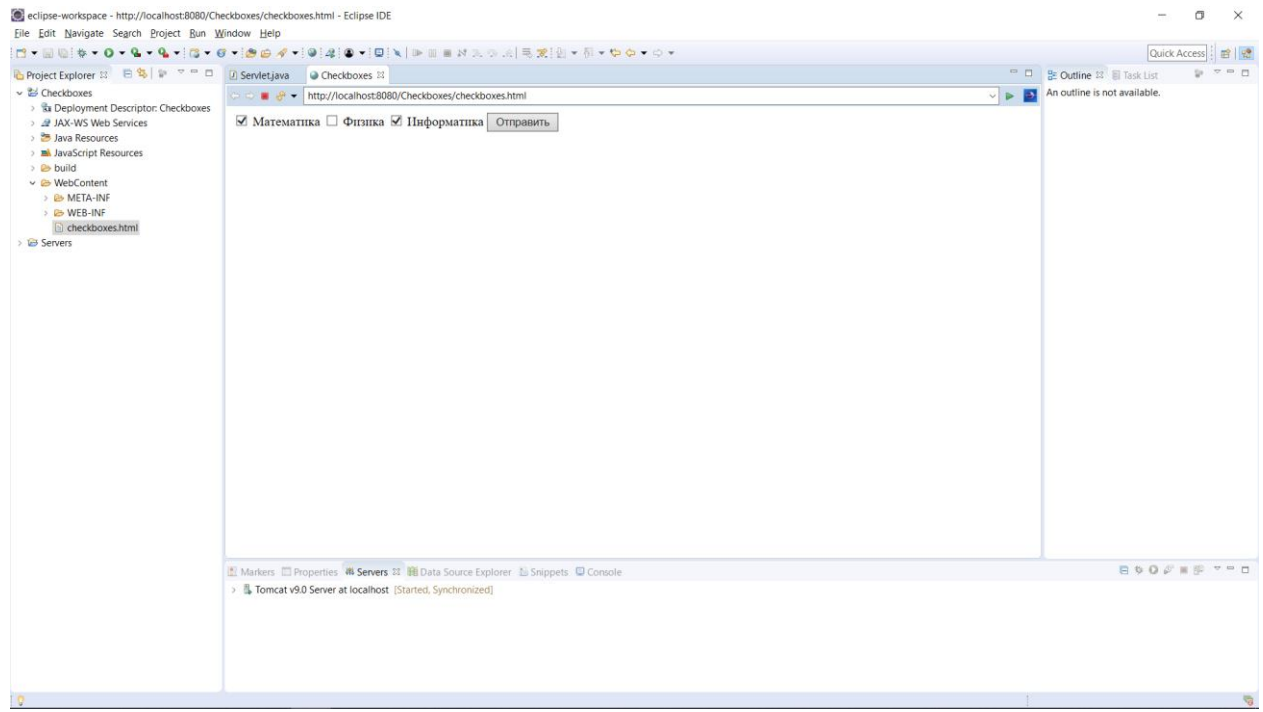

Рисунок 30 – Результат работы HTML-страницы

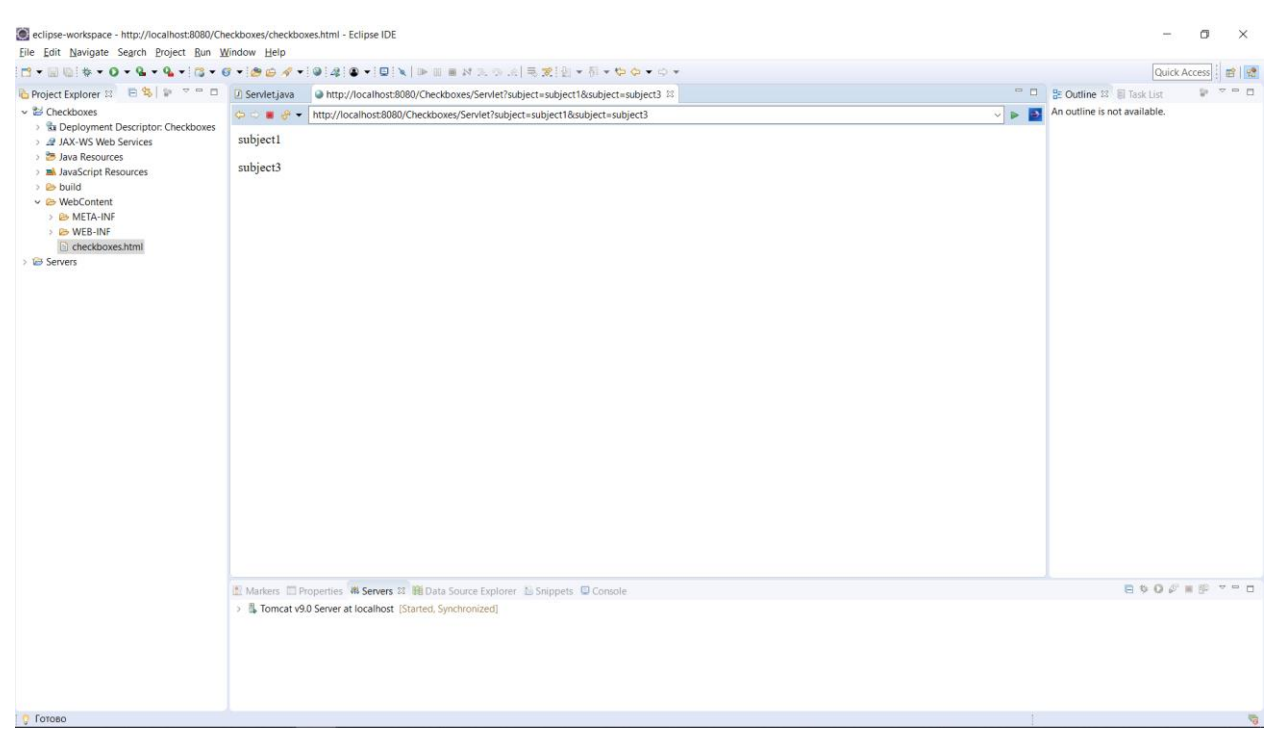

Рисунок 31 – Результат работы сервлета

### Файл web.xml

В рассмотренном ранее примере мы не использовали файл web.xml. В самом сервлете мы помечали класс аннотацией @WebServlet("/Servlet"), которая содержала единственный параметр – строку. Эта строка соответствует URL, по которому будет доступен сервлет. Но можно обойтись и без этого. Откроем файл web.xml, он располагается по следующему пути: WebContent  $\rightarrow$  WEB-INF  $\rightarrow$  web.xml). Содержимое данного файла показано на рисунке 32.

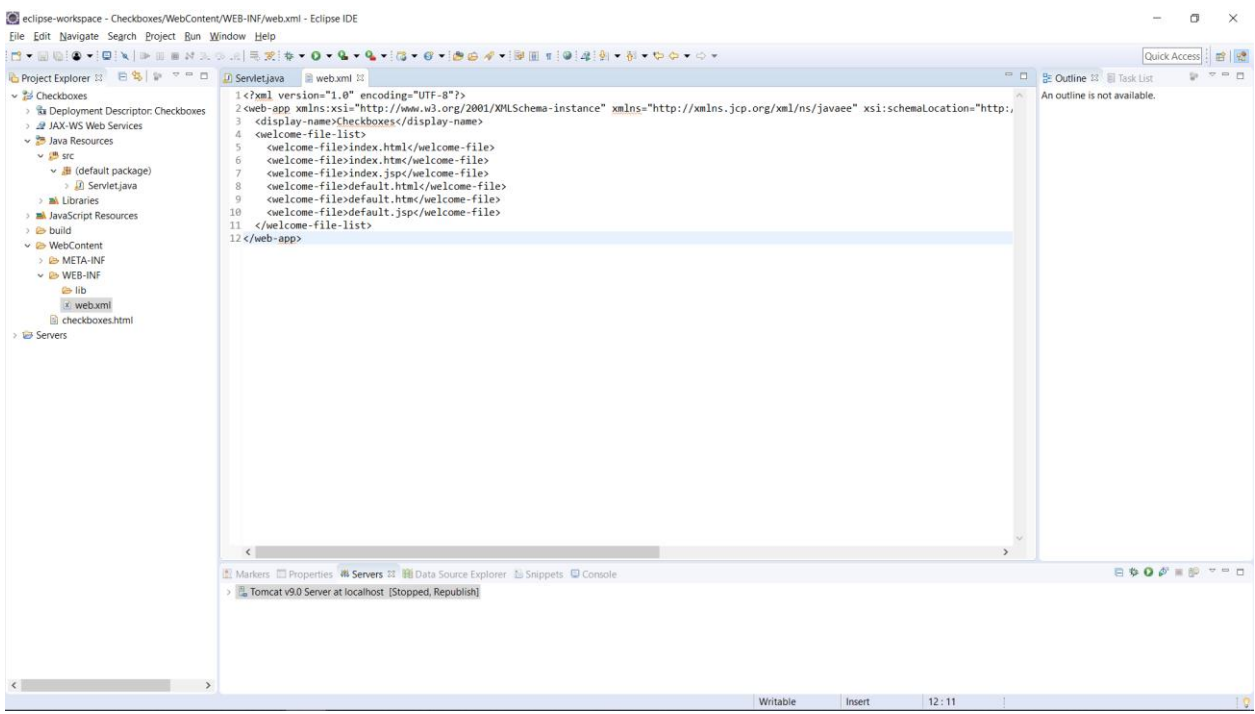

Рисунок 32 – Содержимое файла web.xml

Добавим в него строки, которые показаны на рисунке 33. Прежде всего, с помощью элемента *<servlet>* определяется сервлет. Элемент *<servlet-name>* задает имя сервлета, на которое будет проецироваться класс, указанный в элементе *<servlet-class>*. Имя может быть произвольным и может совпадать с названием класса. Затем в элементе *<servlet-mapping>* сервлет с именем *MyServlet* сопоставляется с путем *"/Servlet"*.

| eclipse-workspace - Checkboxes/WebConten<br>Eile Edit Navigate Search Project Bun V                                                                                                    | /WEB-INF/web.xml - Eclipse IDE<br>Indow Help                                                                                                    |                                  | - 0         | ; | ĸ  |
|----------------------------------------------------------------------------------------------------|----------------------------------------------------------------------------------------------------|----------------------------------|-------------|---|----|
| □ • □ □ ● • □ ■ N = 0 = N >.                                                                                                    | >:   弐 党 ♥ ● ♥ ● ▼ ● ▼ ● ● ● ● ● ● ● ● ● ● ● ▼   ● Ⅲ ■ ■ ●   ●   ● ● ▼ ○ ▼                                                                                                    |                                  | Quick Acces | 5 | -  |
| General Content     General Content     General Content | <pre>WWEB-MINYMED.mil-Letipse DB indow Heip  Sectors and the sector and the sector and the secto</pre> | Cutine S Dutine is not available |             |   |    |
|                                                                                                    |                                                                                                    |                                  |             |   |    |
| < >>                                                                                                    | Writable Insert 21:11                                                                                                    |                                  |             |   | 10 |

Рисунок 33 – Изменение содержимого файла web.xml

После запуска проекта мы получим аналогичные результаты, как если бы мы использовали аннотацию @*WebServlet("/Servlet")*. Данные результаты показаны на рисунке 34.

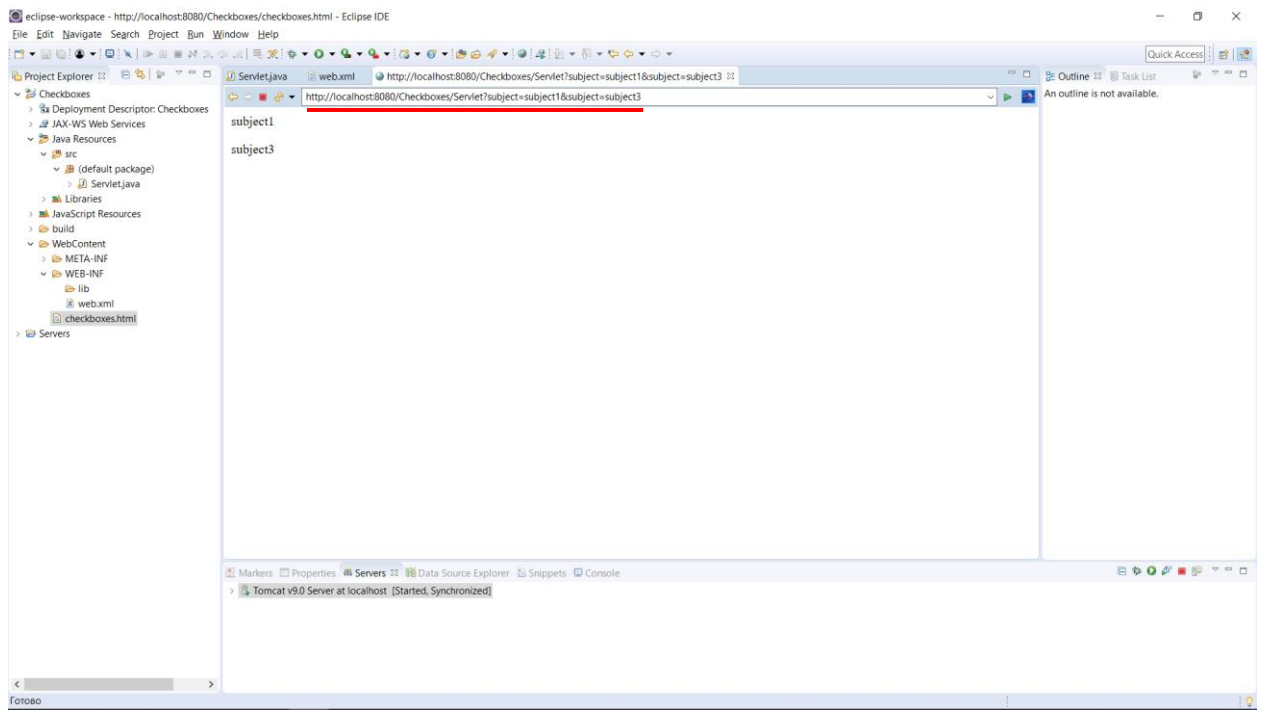

Рисунок 34 – Результат работы сервлета